## Como criar uma conta no gov.br?

## 1. Acesse o portal do gov.br - https://acesso.gov.br

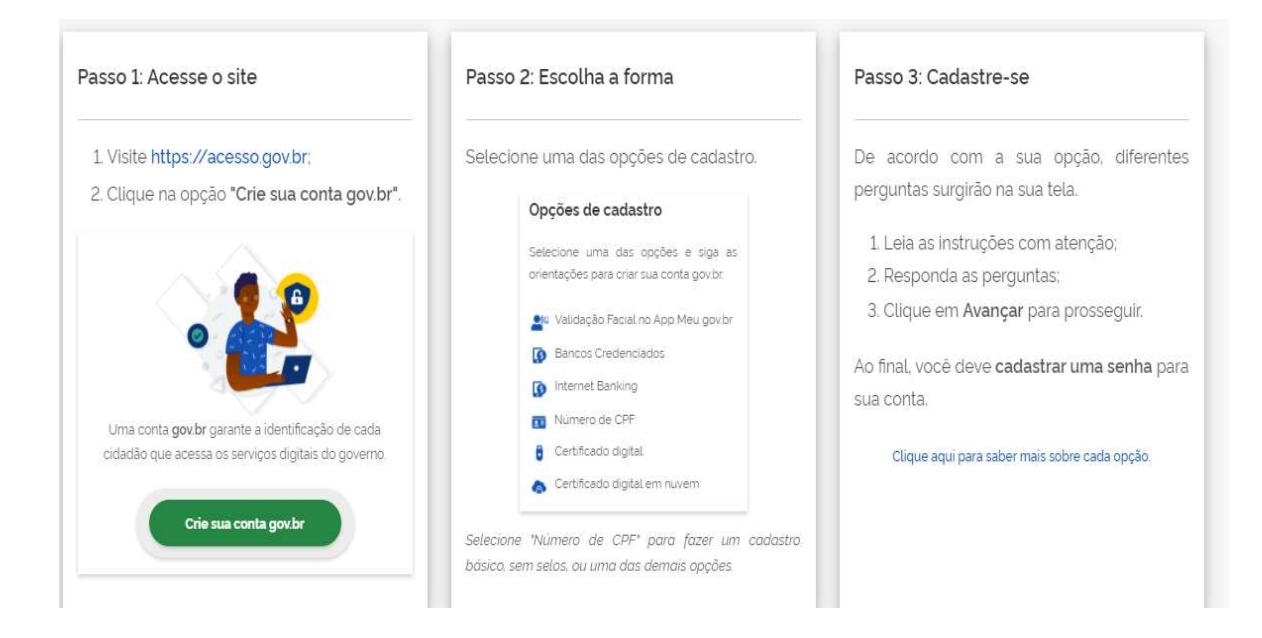

Digite seu CPF, para o sistema verificar se você já tem conta no portal gov.br. Clique no botão continuar

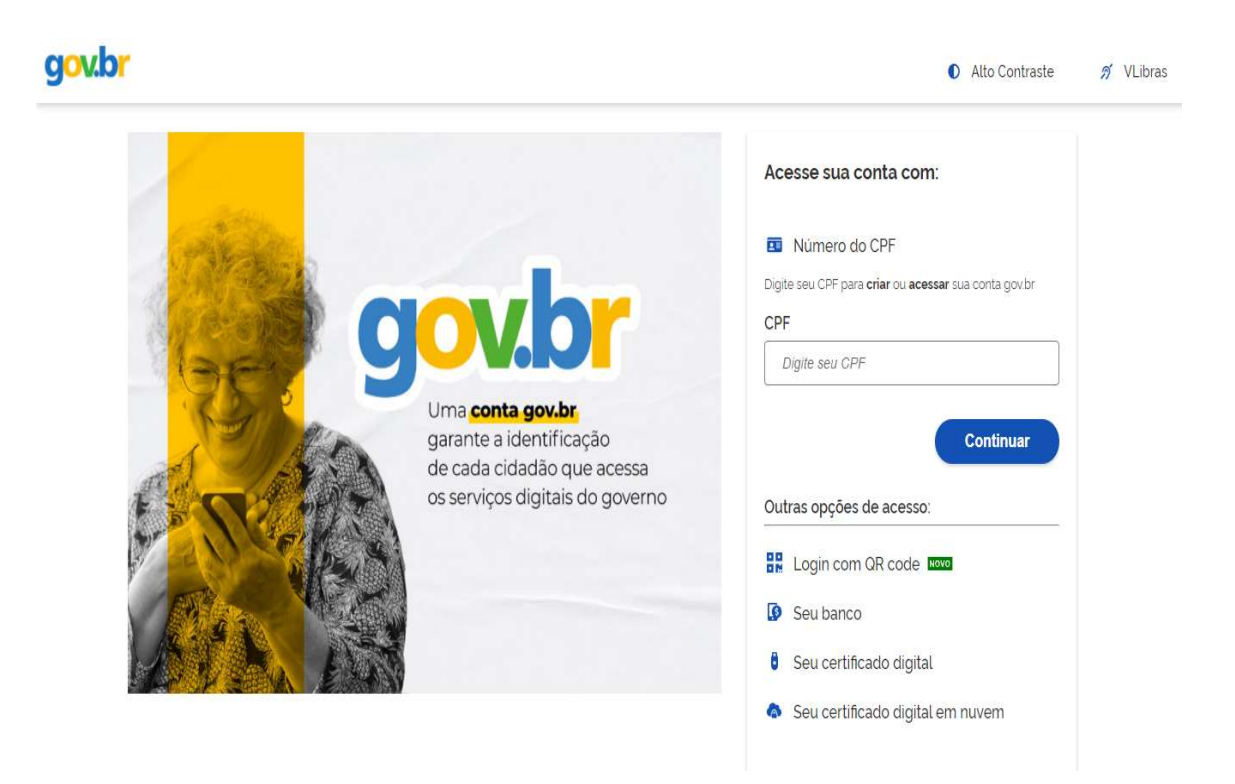

2. Clique no Termo de uso e Política de Privacidade, leia com atenção e marque essa opção se concorda com o Termo de uso. Posteriormente clique na opção não sou robô e depois em Continuar

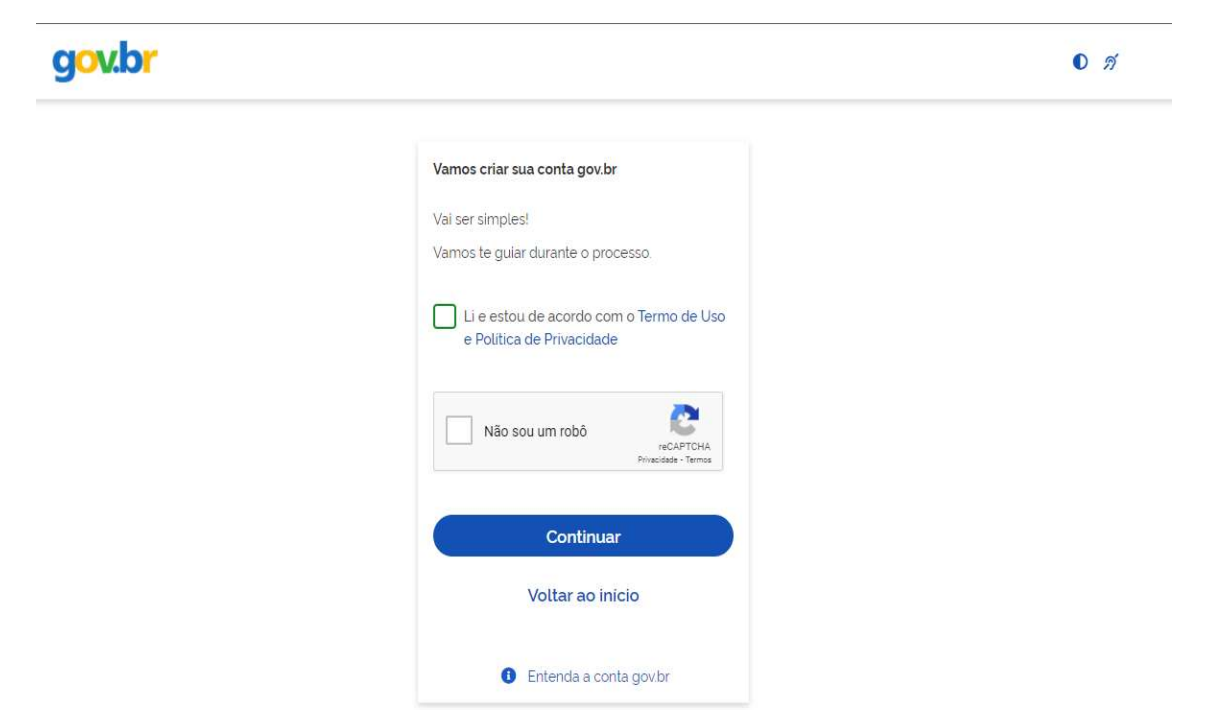

3. Clique em crie sua conta, o sistema sugere a opção escolher o banco, clique na opção TENTAR DE OUTRA FORMA, abaixo das opções de banco, conforme imagem a seguir:

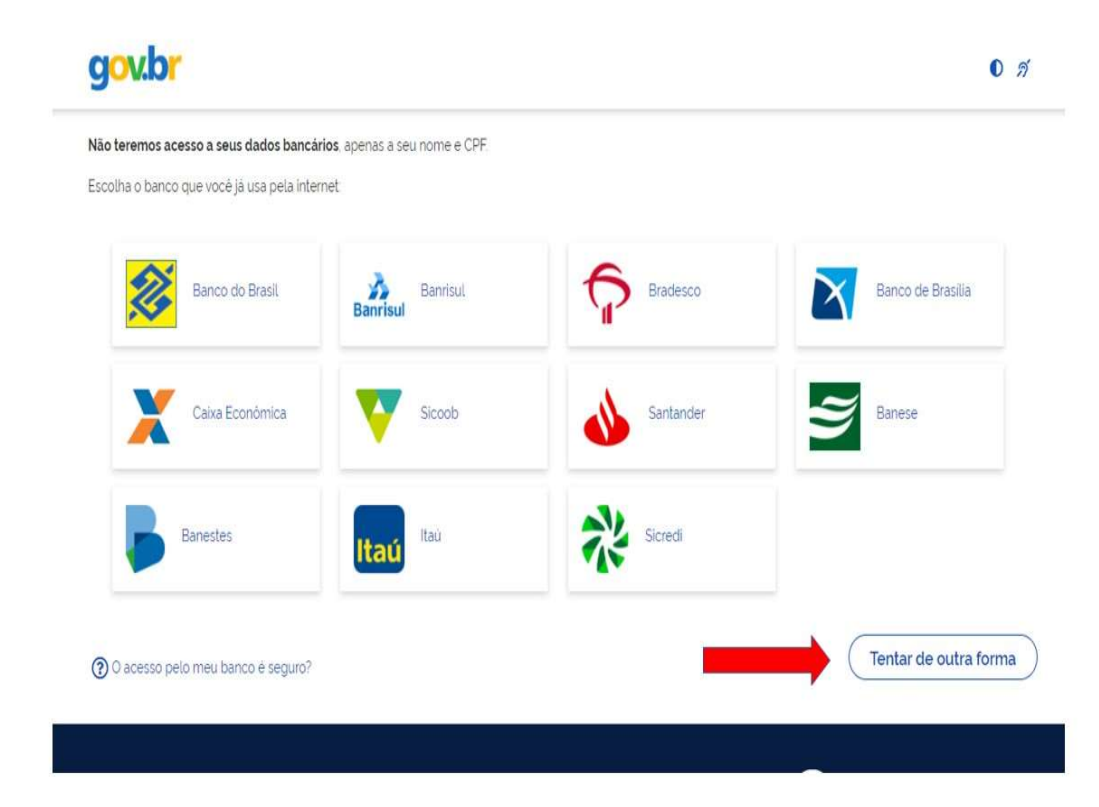

4. Informe os seguintes dados: Cadastro de Pessoa Física (CPF), nome completo, telefone celular e e-mail;

| g <mark>ov.br</mark>                     |                 |                  | 0 11      |
|------------------------------------------|-----------------|------------------|-----------|
| 1                                        | 0               | 3                |           |
| Validar dados                            | Confirmar dados | Informar contato |           |
|                                          |                 |                  |           |
| onfirme seus dados para continuar.<br>PF |                 |                  |           |
| ome Completo                             |                 |                  |           |
| 2                                        |                 |                  |           |
| Ocomo altero meus dados?                 |                 |                  |           |
| Voltar ao inicio                         |                 |                  | Continuar |
|                                          |                 |                  | COTUNIDA  |
|                                          |                 |                  |           |

5. Responda as questões realizadas pelo sistema para validar seus dados;

| gov.br                                                                                                   | 0 <i>N</i> |
|----------------------------------------------------------------------------------------------------|------------|
| Vamos criar sua conta gov.br confirmando alguns de seus dados pessoais?                                  |            |
| 1. Qual é o seu ano de nascimento ?                                                                      |            |
| 2. Qual é o seu mês de nascimento ?<br>(ABRIL) (JANEIRO) (MARÇO) (DEZEMBRO) (AGOSTO) (FEVEREIRO) (JULHO) |            |
| 3. Qual é o seu dia de nascimento ?   11 24 12 18 15 17 05                                               |            |
| Voltar ao inicio                                                                                         | Continuar  |

6. Escolha como você prefere receber a habilitação do cadastro: por email ou enviado para o telefone cadastrado;

| g <mark>ov.br</mark>                    |                 |                  | 0 <i>fi</i>     |
|-----------------------------------------|-----------------|------------------|-----------------|
| 1                                       | 2               | <b>3</b>         |                 |
| Validar dados                           | Confirmar dados | Informar contato | Cadastrar senha |
| nviaremos um código para ativar sua cor | nta govbr       |                  |                 |
| nforme um contato para recebé-lo        |                 |                  |                 |
| Por e-mail                              |                 |                  |                 |
| Voltar ao início                        |                 | -                | Continuar       |
|                                         |                 |                  | <u> </u>        |

- Após receber o e-mail ou SMS de habilitação, é preciso clicar no link enviado para realizar a ativação da conta. Atenção: esse link é válido apenas por 15min, após isso é preciso realizar uma nova solicitação de envio;
- 8. O último passo, após clicar no link de ativação, é informar novamente o CPF e escolher uma senha de acesso;
- 9. Depois clique em "criar senha". A conta no gov.br pode ser utilizada para o cadastro para o Conselho de Usuários de Serviços Públicos da UNIR, assim como para outros serviços do governo federal.